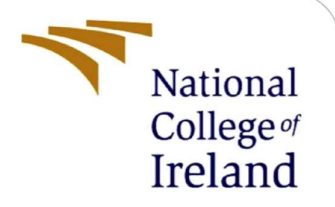

## **Configuration Manual**

MSc Cybersecurity Evening program.

Asad Ali Khan Student ID: x21168342@student.ncirl.ie

> School of Computing National College of Ireland

Supervisor:

Michael Pantridge

#### National College of Ireland

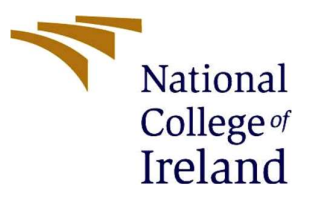

#### **MSc Project Submission Sheet**

#### School of Computing

| Student Name:           | Asad AL Khan                                                |        |            |
|-------------------------|-------------------------------------------------------------|--------|------------|
| Student ID:             | x21168342@student.ncirl.ie                                  |        |            |
| Programme:              | MSc Cybersecurity Y                                         | ear:   | 2023-2024. |
| Module:                 | Thesis -Research Project                                    |        |            |
| Lecturer:               | Michael<br>Pantridge                                        |        |            |
| Submission Due<br>Date: |                                                             |        |            |
| Project Title:          | DDoS Prevention in Home IoT Devic<br>Hyperledger Blockchain | ces Us | ing        |
| Word Count:             | Page Count:                                                 |        |            |

I hereby certify that the information contained in this (my submission) is information pertaining to research I conducted for this project. All information other than my own contribution will be fully referenced and listed in the relevant bibliography section at the rear of the project.

<u>ALL</u> internet material must be referenced in the bibliography section. Students are required to use the Referencing Standard specified in the report template. To use other author's written or electronic work is illegal (plagiarism) and may result in disciplinary action.

Signature:

Date:

#### PLEASE READ THE FOLLOWING INSTRUCTIONS AND CHECKLIST

| Attach a completed copy of this sheet to each project (including multiple copies) |  |
|-----------------------------------------------------------------------------------|--|
| Attach a Moodle submission receipt of the online project                          |  |
| submission, to each project (including multiple copies).                          |  |
| You must ensure that you retain a HARD COPY of the project,                       |  |
| both for your own reference and in case a project is lost or mislaid. It is       |  |
| not sufficient to keep a copy on a computer.                                      |  |

Assignments that are submitted to the Programme Coordinator's Office must be placed into the assignment box located outside the office.

| Office Use Only                  |  |
|----------------------------------|--|
| Signature:                       |  |
| Date:                            |  |
| Penalty Applied (if applicable): |  |

## **Configuration Manual**

Asad Ali Khan

Student ID: x21168342@student.ncirl.ie

## **1** Introduction

Software and Tools used.

- Eclipse IDE, sublimetext, NS3 Simulator
- Windows Machine 11 Intel(R) Core(TM) i5-10310U CPU @ 1.70GHz 2.21 GHz with 32GB of RAM and 500 GB SSD
- Kali, ubuntu vms x 2 , windows vm
- Ifogsim simulator
- Blocksim simulator
- Hyper Ledger Framework BC installation on Kali and Ubuntu machines
- HOIC and LOIC tools for educational purposes to simulate DDoS attacks on Ubuntu closed network machines installed with HLF.

**Disclaimer**: The above tools are detected as malware, I have used them for education use, please don't try it if you don't know what they do. The network must be closed for any testing. Wireshark for network monitoring

Scappy for packet generation

Nmap for checking for open ports in the system.

## 2 Installation

#### Ns3 Network Simulation Installation steps https://www.nsnam.org/

Install NS3 - 3.40 – new version is also out now which is 3.41.

```
Via Bake
$ ./bake.py configure -e ns-allinone-3.41
```

```
Configure python bindings
```

```
$ ./ns3 configure --enable-python-bindings
```

Install Cmake tools and C++ plugins to edit the cc files VScode or Eclipse. I am using VScode. Had to install Python with Sqllite and QT- qmake to run the NetAnim – Which is the animation module in NS3 to show the simulation of Nodes and IOT devices.

https://www.nsnam.org/wiki/NetAnim\_3.108

This is to call the actual simulation environment to showcase DDoS attack and traffic behavior.

```
cd netanim
make clean
qmake NetAnim.pro
make
```

apt install g++ python3 python3-dev pkg-config sqlite3 cmake

Install other bindings - https://www.nsnam.org/wiki/Installation

```
apt install mercurial unzip
```

Follow the guide to the NSNAM page to get started with the tool for simulation <u>https://www.nsnam.org/docs/tutorial/html/getting-started.html</u> Used build command to enable ns3 with examples

\$ ./ns3 configure --enable-tests --enable-examples -d optimized

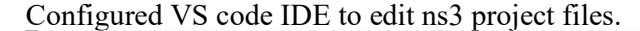

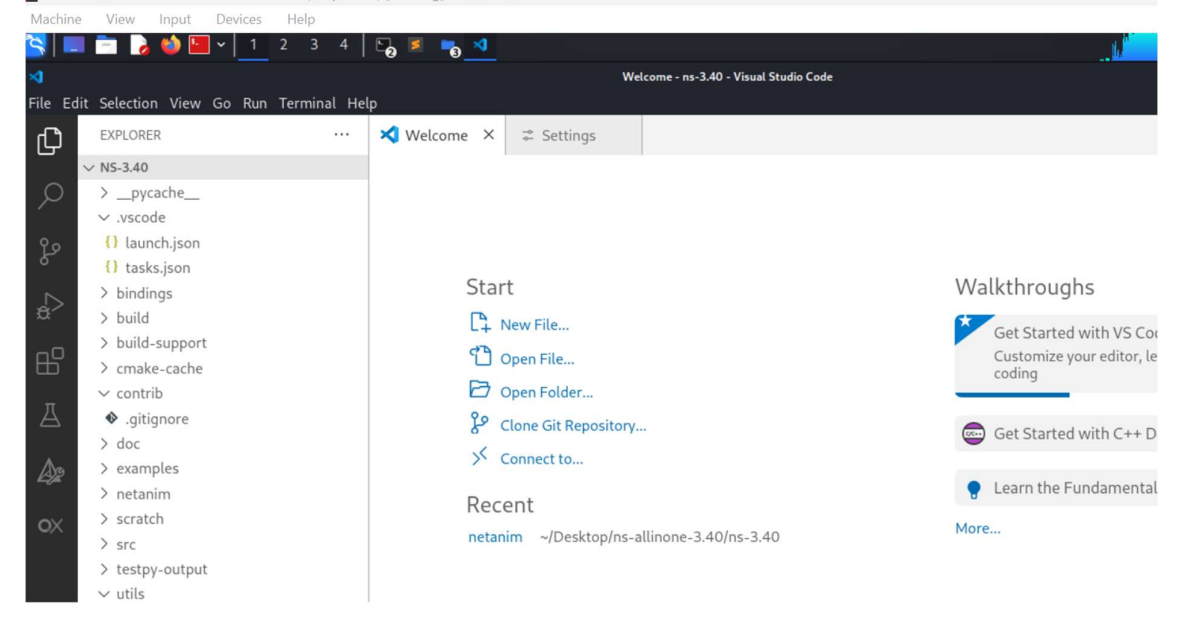

Configuring to use python bindings https://www.nsnam.org/docs//manual/html/python.html

#### **DDOS** Network Configuration on Virtual box:

Setting up Private Network Configuration: Set up a secure private Network called "Secure" on the virtual box. The devices were assigned internal IP addresses in the same range so they

| can communicate with each other without internet access. |
|----------------------------------------------------------|
|----------------------------------------------------------|

| NetworkName:<br>Dhcpd IP:<br>LowerIPAddress:<br>UpperIPAddress:<br>NetworkMask: | Secure<br>192.168.2.1<br>192.168.2.2<br>192.168.2.254<br>255.255.255.0 |
|---------------------------------------------------------------------------------|------------------------------------------------------------------------|
| Enabled:                                                                        | Yes                                                                    |
| Global Configura                                                                | ation:                                                                 |
| minLeaseTime                                                                    | e: default                                                             |
| defaultLease                                                                    | eTime: default                                                         |
| maxLeaseTime                                                                    | e: default                                                             |
| Forced optic                                                                    | ons: None                                                              |
| Suppressed of                                                                   | opts.: None                                                            |
| 1/legacy                                                                        | y: 255.255.255.0                                                       |
| Groups:                                                                         | None                                                                   |
| Individual Conf:                                                                | igs: None                                                              |
| C:\Program Files                                                                | s\Oracle\VirtualBox>                                                   |

Setup 2 x IOT devices connected to a Server Node on kali Linux.

#### sudo apt update && sudo apt upgrade

sudo apt install wireshark

All devices are installed with – Wireshark to check traffic before, during and after DDoS attacks.

#### **Hyperledger Framework Prerequisites:**

Install node js and nvm

```
=> Cloning into '/root/.nvm'...
remote: Enumerating objects: 365, done.
remote: Counting objects: 100% (365/365), done.
remote: Compressing objects: 100% (313/313), done.
remote: Total 365 (delta 43), reused 165 (delta 26), pack-reused 0
Receiving objects: 100% (365/365), 365.08 KiB | 4.10 MiB/s, done.
Peeralving delege: 100% (362/365), 365.08 KiB | 4.10 MiB/s, done.
Resolving deltas: 100% (43/43), done.
* (HEAD detached at FETCH_HEAD)
   master
=> Compressing and cleaning up git repository
=> Appending nvm source string to /root/.bashrc
=> Appending bash_completion source string to /root/.bashrc
=> Close and reopen your terminal to start using nvm or run the following to use it now:
export NVM_DIR="$HOME/.nvm"
[ -s "$NVM_DIR/nvm.sh" ] && \. "$NVM_DIR/nvm.sh" # This loads nvm
[ -s "$NVM_DIR/bash_completion" ] && \. "$NVM_DIR/bash_completion" # This loads nvm bash_completion
 root@osboxes:/home/osboxes/Downloads# nvm install 20
bash: nvm: command not found
root@osboxes:/home/osboxes/Downloads# export NVM_DIR="$HOME/.nvm"
[ -s "$NVM_DIR/nvm.sh" ] && \. "$NVM_DIR/nvm.sh"
root@osboxes:/home/osboxes/Downloads# [ -s "$NVM_DIR/bash_completion" ] && \. "$NVM_DIR/bash_completion
  # This loads nvm bash_completion
root@osboxes:/home/osboxes/Downloads# nvm install 20
Downloading and installing node v20.12.2...
Downloading https://nodejs.org/dist/v20.12.2/node-v20.12.2-linux-x64.tar.xz.
 Computing checksum with sha256sum
Checksums matched!
Now using node v20.12.2 (npm v10.5.0)
Creating default alias: default -> 20 (-> v20.12.2)
 root@osboxes:/home/osboxes/Downloads# node
v20.12.2
 root@osboxes:/home/osboxes/Downloads# npm -v
10.5.0
root@oshoves./home/oshoves/Downloads#
```

- Install Git. Git is used for version control and is often required to clone Hyperledger Fabric repositories and related projects.
- Install Java JDK I installed open JDK https://www.linode.com/docs/guides/how-toinstall-openjdk-ubuntu-22-04/

#### Test Java installation.

https://www.linode.com/docs/guides/how-to-install-openjdk-ubuntu-22-04/

```
root@osboxes:/home/osboxes/Downloads# javac helloworld.java
error: file not found: helloworld.java
Usage: javac <options> <source files>
use --help for a list of possible options
root@osboxes:/home/osboxes/Downloads# javac HelloWorld.java
root@osboxes:/home/osboxes/Downloads# ls -l HelloWorld.class
-rw-r--r-- 1 root root 431 Apr 20 21:42 HelloWorld.class
root@osboxes:/home/osboxes/Downloads# java HelloWorld.
Error: Could not find or load main class HelloWorld.
Caused by: java.lang.ClassNotFoundException: HelloWorld.
root@osboxes:/home/osboxes/Downloads# java HelloWorld.
root@osboxes:/home/osboxes/Downloads# java HelloWorld.
java
error: class found on application class path: HelloWorld
Hello Java World!
Java compiling fine.
```

3. Added Sublime Text for simplicity as an IDE application for working on HLF development in addition to VScode.

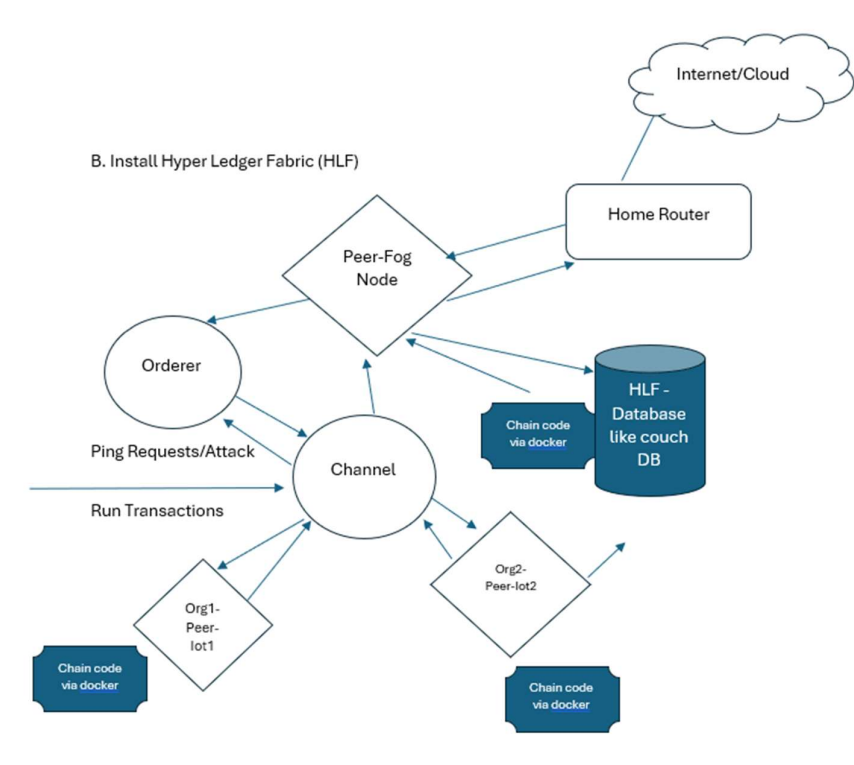

Fig2. Attack concept, network setup – HLF setup on 2 IoT devices connected to a Node device.

#### **HLF Installation:**

```
curl -sSL https://bit.ly/2ysbOFE | bash -s
change path
export PATH=<caminho para o local de download>/bin:$PATH
Deploy the test network
cd fabric-samples/test-network with flags to create channel for communication and also
chaincode for consensus mechanism.
   - 'up' - bring up fabric orderer and peer nodes. No channel is created
      - 'up createChannel' - bring up fabric network with one channel
      - 'createChannel' - create and join a channel after the network is created
      - 'deployCC' - deploy the fabcar chaincode on the channel
      - 'down' - clear the network with docker-compose down
      - 'restart' - restart the network
 Creating a channel for communication of nodes
./network.sh createChannel
Query the Chaincode using default channel
peer chaincode query -C mychannel -n fabcar -c '{"Args":["queryAllCars"]}'
```

Installation and configuration of HLF

```
& kali)-[/home/kali/hyper/fabric-samples/test-network]
 sudo ./network.sh up -ca -s couchdb
reating network "fabric_test" with the default driver
reating ca_org1
reating ca_orderer ... done
reating ca_org2
fabric-ca-client enroll -u https://admin:adminpw@localhost:7054 -
024/04/22 21:52:54 [INFO] Created a default configuration file at /
024/04/22 21:52:54 [INFO] TLS Enabled
024/04/22 21:52:54 [INFO] generating key: &{A:ecdsa S:256}
024/04/22 21:52:54 [INFO] encoded CSR
024/04/22 21:52:54 [INFO] Stored client certificate at /home/kali/h
2024/04/22 21:52:54 [INFO] Stored root CA certificate at /home/kali/
024/04/22 21:52:54 [INFO] Stored Issuer public key at /home/kali/hy
024/04/22 21:52:54 [INFO] Stored Issuer revocation public key at /h
fabric-ca-client register --caname ca-org1 --id.name peer0 --id.set
024/04/22 21:52:54 [INFO] Configuration file location: /home/kali/h
024/04/22 21:52:54 [INFO] TLS Enabled
024/04/22 21:52:54 [INFO] TLS Enabled
Password: peer0pw
 fabric-ca-client register --caname ca-org1 --id.name user1 --id.se
024/04/22 21:52:54 [INFO] Configuration file location: /home/kali/h
024/04/22 21:52:54 [INFO] TLS Enabled
024/04/22 21:52:54 [INFO] TLS Enabled
assword: user1pw
```

Setting Up Couch DB and network setup completion with 2 nodes and one orderer which would be on the Fog node.

| Pulling couchd<br>3.3.2: Pulling<br>b7f91549542c:<br>a8daef0e4870: | b0 (couchdb:3.3.2)<br>from library/couchdb<br>Pull complete<br>Pull complete |                            |                |               |                                                                                                    |          |
|--------------------------------------------------------------------|------------------------------------------------------------------------------|----------------------------|----------------|---------------|----------------------------------------------------------------------------------------------------|----------|
| 8484cd9812e8:                                                      | Pull complete                                                                |                            |                |               |                                                                                                    |          |
| fc68b4cb79f5:                                                      | Pull complete                                                                |                            |                |               |                                                                                                    |          |
| 1b3aad50d6ea:                                                      | Pull complete                                                                |                            |                |               |                                                                                                    |          |
| 06dafba9f549:                                                      | Pull complete                                                                |                            |                |               |                                                                                                    |          |
| e07aacdad080:                                                      | Pull complete                                                                |                            |                |               |                                                                                                    |          |
| 8aa77710c4f9:                                                      | Pull complete                                                                |                            |                |               |                                                                                                    |          |
| Sca4c4f2a8ab:                                                      | Pull complete                                                                |                            |                |               |                                                                                                    |          |
| 1f1fafbd97b0:                                                      | Pull complete                                                                |                            |                |               |                                                                                                    |          |
| c4b24658f195:                                                      | Pull complete                                                                |                            |                |               |                                                                                                    |          |
| Digest: sha256                                                     | :413645f2a2847264be532d7aa200637e1aa                                         | 15d37b414996fe69c98a9e5217 | 24f8           |               |                                                                                                    |          |
| Status: Downlo                                                     | aded newer image for couchdb:3.3.2                                           |                            |                |               |                                                                                                    |          |
| creating order                                                     | er.example.com done                                                          |                            |                |               |                                                                                                    |          |
| Creating couch                                                     | abi done                                                                     |                            |                |               |                                                                                                    |          |
| Creating couch                                                     | done                                                                         |                            |                |               |                                                                                                    |          |
| Creating peers                                                     | orgi example com done                                                        |                            |                |               |                                                                                                    |          |
| CONTAINED TO                                                       | TMAGE                                                                        | COMMAND                    | CREATED        | STATUS        | POPTS                                                                                                    |          |
| NAMES                                                              |                                                                              |                            |                |               |                                                                                                    |          |
| 62b47045e722<br>peer0.org1.                                        | hyperledger/fabric-peer:latest<br>example.com                                |                            |                |               |                                                                                                    |          |
| 7e7381d6d3fc                                                       | hyperledger/fabric-peer:latest                                               |                            | 4 seconds ago  |               | 0.0.0.0:9051→9051/tcp, :::9051→9051/tcp, 7051/tcp, 0.0.0.0:9445→9445/tcp, :::9445→9445/tcp                 |          |
| peer0.org2.                                                        | example.com                                                                  |                            |                |               |                                                                                                    |          |
| ata306t100ct                                                       | hyperledger/tabric-orderer:latest                                            | "orderer"                  | 6 seconds ago  | Up 3 seconds  | 0.0.0.0:7050→7050/tcp, :::7050→7050/tcp, 0.0.0.0:7053→7053/tcp, :::7053→7053/tcp, 0.0.0.0:9443→9443/tcp, : | :::9443- |
| d6d9b6d4a29f                                                       | couchdb:3.3.2                                                                | "tini /docker-ent"         | 6 seconds ago  | Up 3 seconds  | 4369/tcp, 9100/tcp, 0.0.0.0:5984→5984/tcp, :::5984→5984/tcp                                                |          |
| couchdb0                                                           |                                                                              |                            |                |               |                                                                                                    |          |
| 72ba2677e83b<br>couchdb1                                           | couchdb:3.3.2                                                                | "tini /docker-ent"         | 6 seconds ago  | Up 3 seconds  | 4369/tcp, 9100/tcp, 0.0.0.0:7984→5984/tcp, :::7984→5984/tcp                                                |          |
| 0650338b4253<br>ca org2                                            | hyperledger/fabric-ca:latest                                                 | "sh -c 'fabric-ca-se…"     | 41 seconds ago | Up 39 seconds | 0.0.0.0:8054→8054/tcp, :::8054→8054/tcp, 7054/tcp, 0.0.0:18054→18054/tcp, :::18054→18054/tcp               |          |
| 0b460c848b7a<br>ca_orderer                                         | hyperledger/fabric-ca:latest                                                 |                            |                |               | 0.0.0.8:9054→9054/tcp, :::9054→9054/tcp, 7054/tcp, 0.0.0.8:19054→19054/tcp, :::19054→19054/tcp             |          |
| 0706b58c8c38<br>ca_org1                                            | hyperledger/fabric-ca:latest                                                 |                            |                |               | 0.0.0.0:7054→7054/tcp, :::7054→7054/tcp, 0.0.0.0:17054→17054/tcp, :::17054→17054/tcp                       |          |

Command to check for docker containers running on the network.

| <mark>(root⊙kali</mark><br>∦ docker ps | )-[/home/kali/hyper/fabric-samples/t<br>-a  | est-network]           |               |              |                           |
|----------------------------------------|---------------------------------------------|------------------------|---------------|--------------|---------------------------|
| CONTAINER ID<br>NAMES                  | IMAGE                                       | COMMAND                | CREATED       | STATUS       | PORTS                     |
| 62b47045e722<br>peer0.org1.ex          | hyperledger/fabric-peer:latest<br>ample.com | "peer node start"      | 5 minutes ago | Up 5 minutes | 0.0.0.0:7051→7051/tcp, :  |
| 7e7381d6d3fc<br>peer0.org2.ex          | hyperledger/fabric-peer:latest<br>ample.com | "peer node start"      | 5 minutes ago | Up 5 minutes | 0.0.0.0:9051→9051/tcp, :  |
| afa306f100cf<br>orderer.examp          | hyperledger/fabric-orderer:latest<br>le.com | "orderer"              | 5 minutes ago | Up 5 minutes | 0.0.0.0:7050→7050/tcp, :  |
| d6d9b6d4a29f<br>couchdb0               | couchdb:3.3.2                               | "tini /docker-ent…"    | 5 minutes ago | Up 5 minutes | 4369/tcp, 9100/tcp, 0.0.0 |
| 72ba2677e83b<br>couchdb1               | couchdb:3.3.2                               | "tini /docker-ent…"    | 5 minutes ago | Up 5 minutes | 4369/tcp, 9100/tcp, 0.0.0 |
| 0650338b4253<br>ca_org2                | hyperledger/fabric-ca:latest                | "sh -c 'fabric-ca-se…" | 6 minutes ago | Up 6 minutes | 0.0.0.0:8054→8054/tcp, :  |
| 0b460c848b7a<br>ca_orderer             | hyperledger/fabric-ca:latest                | "sh -c 'fabric-ca-se…" | 6 minutes ago | Up 6 minutes | 0.0.0.0:9054→9054/tcp, :  |
| 0706b58c8c38<br>ca_org1                | hyperledger/fabric-ca:latest                | "sh -c 'fabric-ca-se…" | 6 minutes ago | Up 6 minutes | 0.0.0.0:7054→7054/tcp, :  |

Channel activation on HLF to communicate with the intended IoT nodes only. Nodes/devices not authorized cannot communicate inside the channel.

```
ndorsement":' '{' '"mod_policy":' '"",' '"policy":' null, '"
"' '}' '},' '"values":' '{' '"AnchorPeers":' '{' '"mod_polic
'"",' '"value":' null, '"version":' '"0"' '}' '},' '"versio
n":' '"0"' '}' '}}}'
++ configtxlator proto_encode ---input config_update_in_envel
2024-04-22 21:54:22.431 EDT 0001 INFO [channelCmd] InitCmdFa
2024-04-22 21:54:22.442 EDT 0002 INFO [channelCmd] update →
Anchor peer set for org 'Org2MSP' on channel 'iotchannel'
Channel 'iotchannel' joined
```

DDoS Attack performed from Windows 10 devices on IOT3 using HOIC DDoS too in an internal network setting, isolating the attack internal to the network:

#### 3. Experiments Results

DDOS attack using HOIC program through Kali,

| Kali-Linux-2021.4a-virtualbox-amd64 Clone (Snapshot 10) [Running] - Oracle VM VirtualBox |                            |                                                                                                    |
|------------------------------------------------------------------------------------------|----------------------------|----------------------------------------------------------------------------------------------------|
| hine View Input Devices Help                                                             |                            |                                                                                                    |
| 🔜 📩 🌛  🖬 v   1 💈 3 4   🖻 📶                                                               |                            |                                                                                                    |
|                                                                                          |                            | *eth0                                                                                                    |
| e Edit View Go Capture Analyze Statistics Telephony Wireless                             | <u>T</u> ools <u>H</u> elp |                                                                                                    |
| ( 🔲 🗟 🕲 🖬 🗎 🛛 🙆 Q < + > A + + 🜉 📕                                                        |                            | I III                                                                                                    |
| Apply a display filter <ctrl-></ctrl->                                                   |                            |                                                                                                    |
| Time Source Destination                                                                  | Protocol                   | Length Info                                                                                                    |
| 1124 44.138570228 192.168.2.3 192.168.2.2                                                | TCP                        | 66 51696 → 80 [SYN] Seq=0 Win=65535 Len=0 MSS=1460 WS=32 SACK_PERM                                                                     |
| 1125 44.138595705 192.168.2.2 192.168.2.3                                                | TCP                        | 54 80 51696 [RST, ACK] Seq=1 Ack=1 Win=0 Len=0                                                                                         |
| 1126 44.138857878 192.168.2.3 192.168.2.2                                                | TCP                        | 66 51697 - 80 [SYN] Seq=0 Win=65535 Len=0 MSS=1460 WS=32 SACK_PERM                                                                     |
| 1127 44.138876730 192.168.2.2 192.168.2.3                                                | TCP                        | 54 80 51697 [RST, ACK] Seq=1 Ack=1 Win=0 Len=0                                                                                         |
| 1128 44.139390788 192.168.2.3 192.168.2.2                                                | TCP                        | 66 51698 → 80 [SYN] Seq=0 Win=65535 Len=0 MSS=1460 WS=32 SACK_PERM                                                                     |
| 1129 44.139422465 192.168.2.2 192.168.2.3                                                | ТСР                        | 54 80 - 51698 [RST, ACK] Seq=1 Ack=1 Win=0 Len=0                                                                                       |
| 1130 44.139515925 192.168.2.3 192.168.2.2                                                | TCP                        | 66 51699 - 80 [SYN] Seq=0 Win=65535 Len=0 MSS=1460 WS=32 SACK_PERM                                                                     |
| 1131 44.139533504 192.168.2.2 192.168.2.3                                                | TCP                        | 54 80 - 51699 [RST, ACK] Seq=1 ACK=1 Win=0 Len=0                                                                                       |
| 1132 44.139932354 192.168.2.3 192.168.2.2                                                | TCP                        | 66 51700 - 80 [SYN] Seq=0 Win=65535 Len=0 MSS=1460 WS=32 SACK_PERM                                                                     |
| 1133 44.139960540 192.168.2.2 192.168.2.3                                                | TCP                        | 54 80 - 51/00 [RSI, ACK] Seq=1 ACK=1 WIN=0 Len=0                                                                                       |
| 1134 44.140328983 192.168.2.3 192.168.2.2                                                | TCP                        | 66 51701 → 80 [SYN] Seq=0 Win=65535 Len=0 MSS=1460 WS=32 SACK_PERM                                                                     |
| 1135 44.140355177 192.168.2.2 192.168.2.3                                                | TCP                        | 54 80 - 51/01 [RST, ACK] Seq=1 ACK=1 WIN=0 Len=0                                                                                       |
| 1136 44.140596265 192.168.2.3 192.168.2.2                                                | TCP                        | 66 51702 - 80 [SYN] Seq=0 WIN=65535 Len=0 MSS=1460 WS=32 SACK_PERM                                                                     |
| 1137 44.140625682 192.168.2.2 192.168.2.3                                                | TCP                        | 54 80 - 51/02 [RST, ACK] Seg=1 ACK=1 WIN=0 Len=0                                                                                       |
| 1138 44.260410338 192.168.2.3 192.168.2.2                                                | TCP                        | 66 [ICP Port numbers reused] 516/1 - 80 [SYN] Seq=0 Win=65535 Len=0 MSS=1460 WS=32                                                     |
| 1139 44.200450458 192.108.2.2 192.108.2.3                                                | TCP                        | 54 80 → 516/1 [KST, ACK] SEG-1 ACK-1 WIN-0 LEN-0                                                                                       |
| 1140 44.261528006 192.168.2.3 192.168.2.2                                                | TCP                        | 66 51703 - 80 [SYN] SEC-0 WIN-65535 LEN-6 MSS-1460 WS-32 SACK_PERM                                                                     |
| 1141 44.201504107 192.108.2.2 192.108.2.3                                                | TOP                        | 54 80 - 51/03 [RST, ACK] SEG-1 ACK-1 WIN-0 LEN-0                                                                                       |
| 1142 44.201049550 192.108.2.3 192.108.2.2                                                | TCP                        | 60 51704 → 80 [SYN] SEC=0 WIN=05533 LEN=0 MSS=1400 WS=32 SACK_PERM                                                                     |
| 1143 44.201004009 192.100.2.2 192.100.2.3                                                | TCP                        | 54 60 → 51/04 [KSI, ACK] SEQ-1 ACK-1 WIN-0 LEN-0<br>65 [TCD Dort purphers reprod] 516/2, 90 [SVN] Seg-0 Win-56525 Lon-0 MSS-1460 MS-22 |
| 1144 44.201923007 192.108.2.3 192.108.2.2                                                | TOP                        | 00 [TCP Port numbers reused] 31072 - 00 [STN] Seq-0 with 05353 Len-0 M35-1400 W5-32                                                    |
| Frame 1: 62 bytes on wire (496 bits), 62 bytes captured (                                | 496 bits) on               | interface eth0, id 0 0000 <b>33 33 00</b> 00 00 02 08 00 27 50 4c 15 86 dd 60                                                          |
| Ethernet II, Src: PCSSystemtec_50:4c:15 (08:00:27:50:4c:1                                | 5), Dst: IPve              | 6mcast_02 (33:33:00:00:00:00:02) 0010 76 9c 00 08 3a ff fe 80 00 00 00 00 00 00 0a                                                     |
|                                                                                          | E Date SEAA                | 112 0000 27 ff fo E0 40 1E ff 02 00 00 00 00 00 00 00 00                                                                               |

Prerequisites to check npm, node, and python

root@osboxes:/home/osboxes/Downloads/fabric-samples/test-network# npm -v 10.5.0 root@osboxes:/home/osboxes/Downloads/fabric-samples/test-network# node -v v20.12.2 root@osboxes:/home/osboxes/Downloads/fabric-samples/test-network# python --version Python 2.7.18 root@osboxes:/home/osboxes/Downloads/fabric-samples/test-network#

./network.sh deployCC -ccn basic -ccp ../asset-transfer-basic/chaincode-go -ccl go

./network.sh deployCC -ccn iotchannel -ccp ../asset-transfer-basic/chaincode-go -c iotchannel

*Created a channel for IOT devices to communicate.* ./network.sh createChannel -c iotchannel

Setting up couch db database for transactions sudo ./network.sh up -ca -s couchdb

Useful channel commands

Enabling Peers – First we need to provide path to Peer

export PATH=\${PWD}/../bin:\$PATH

export FABRIC\_CFG\_PATH=\$PWD/../config/ export PATH="/usr/bin:\$PATH" go path export PATH=\$PATH:/usr/local/go/bin

check paths after running test chaincode export PATH=\${PWD}/../bin:\$PATH export FABRIC\_CFG\_PATH=\$PWD/../config/ export CORE\_PEER\_TLS\_ENABLED=true export CORE\_PEER\_LOCALMSPID="Org1MSP" export CORE\_PEER\_TLS\_ROOTCERT\_FILE=\${PWD}/organizations/peerOrganizations/org1.example.com/peers/pe er0.org1.example.com/tls/ca.crt export CORE\_PEER\_MSPCONFIGPATH=\${PWD}/organizations/peerOrganizations/org1.example.com/users/Admin @org1.example.com/msp export CORE\_PEER\_ADDRESS=localhost:7051

For docker to run you need to have the ban to the bin export PATH="/usr/bin:\$PATH"

Create a channel. ./network.sh deployCC -ccn basic -ccp ../asset-transfer-basic/chaincode-go -ccl

*User full network restart commands in Linux* sudo service network-manager restart

sudo service networking restart

export GOPATH=\$HOME/go export PATH=\$PATH:/usr/local/go/bin:\$GOPATH/bin export PATH=\$HOME/fabric-samples/bin:\$PATH export PATH=\$PATH:\$GOPATH/bin export FABRIC\_CFG\_PATH=\$HOME/fabric-samples/config/

Invoking chaincode to test a query to check communication between devices.

peer chaincode invoke -o localhost:7050 --ordererTLSHostnameOverride orderer.example.com --tls --cafile "\${PWD}/organizations/ordererOrganizations/example.com/orderers/orderer.example.com/msp/tlscacerts/tlsca. example.com-cert.pem" -C iotchannel -n basic --peerAddresses localhost:7051 --tlsRootCertFiles "\${PWD}/organizations/peerOrganizations/org1.example.com/peers/peer0.org1.example.com/tls/ca.crt" -peerAddresses localhost:9051 --tlsRootCertFiles

"\${PWD}/organizations/peerOrganizations/org2.example.com/peers/peer0.org2.example.com/tls/ca.crt" -c '{"function":"InitLedger","Args":[]}'

peer chaincode invoke -o localhost:7050 --ordererTLSHostnameOverride orderer.example.com --tls --cafile "\${PWD}/organizations/ordererOrganizations/example.com/orderers/orderer.example.com/m sp/tlscacerts/tlsca.example.com-cert.pem" -C iotchannel -n basic --peerAddresses localhost:7051 --tlsRootCertFiles "\${PWD}/organizations/peerOrganizations/org1.example.com/peers/peer0.org1.example.co m/tls/ca.crt" --peerAddresses localhost:9051 --tlsRootCertFiles "\${PWD}/organizations/peerOrganizations/org2.example.com/peers/peer0.org2.example.co m/tls/ca.crt" -c '{"function":"InitLedger","Args":[]}' Query result below from iot2 device on the default chain code supplied. Terminal res=0 s=0 itted chaincode definition for chaincode 'basic' on channel 'iotchannel': ion: 1.0.1, Sequence: 1, Endorsement Plugin: escc, Validation Plugin: vscc, Approvals: [Org1MSP: true, Org2MSP: true] peer lifecycle chaincode querycommitted --channelID iotchannel --name basic s=0 lited chaincode definition for chaincode 'basic' on channel 'iotchannel': ion: 1.0.1, Sequence: 1, Endorsement Plugin: escc, Validation Plugin: vscc, Approvals: [Org1MSP: true, Org2MSP: true] 

Install VScode- download the deb file from the VScode site into the downloads. sudo dpkg -i /path/.deb Writing Chain code for IOT channels and devices in VS-code Add it to the Gochain folder with admin access chown -R osboxes/home/osboxes

# **3** Code for BC execution on IoT devices and prevention of DDoS.

Smart contract for IoT – was not able to be implemented due to errors in configurations.

*Chain code for IoT devices to exchange parameters for trading information. 2 x IoT devices named Alice and Bob which are smart temperature sensors that will be exposed to DDoS attack.* 

Parameters to exchange information based on BC contract in the chain code. These include device id, device Ip address, Owner, and Reading of the sensor.

Function to check if the device already exists in the HLF ledger, if not then add the trusted device based on the parameter to the ledger and update the BC block.

```
package chaincode
   Name
   IPAddress
   SensorReading int
func (s *SmartContract) InitLedger(ctx
   devices := []Device{
        {ID: "device2", Name: "Humidity Sensor", IPAddress:
```

```
return err
        err = ctx.GetStub().PutState(device.ID, deviceJSON)
           return fmt.Errorf("failed to put device to world state:
func (s *SmartContract) CreateDevice(ctx
contractapi.TransactionContextInterface, id, name, ipAddress, owner
   exists, err := s.DeviceExists(ctx, id)
       return fmt.Errorf("the device with ID %s already exists", id)
   device := Device{
       IPAddress:
                      ipAddress,
       Owner:
   if err != nil {
       return err
    return ctx.GetStub().PutState(id, deviceJSON)
func (s *SmartContract) ReadDevice(ctx
   deviceJSON, err := ctx.GetStub().GetState(id)
```

```
if deviceJSON == nil {
       return nil, fmt.Errorf("the device with ID %s does not exist",
   var device Device
   err = json.Unmarshal(deviceJSON, &device)
   return &device, nil
func (s *SmartContract) UpdateDevice(ctx
   exists, err := s.DeviceExists(ctx, id)
       return err
       return fmt.Errorf("the device with ID %s does not exist", id)
   device := Device{
                       id,
       IPAddress:
                      ipAddress,
   deviceJSON, err := json.Marshal(device)
   return ctx.GetStub().PutState(id, deviceJSON)
func (s *SmartContract) DeleteDevice(ctx
   exists, err := s.DeviceExists(ctx, id)
   if err != nil {
```

```
if !exists {
       return fmt.Errorf ("the device with ID %s does not exist", id)
   return ctx.GetStub().DelState(id)
func (s *SmartContract) DeviceExists(ctx
   deviceJSON, err := ctx.GetStub().GetState(id)
   if err != nil {
func (s *SmartContract) TransferDevice(ctx
   device, err := s.ReadDevice(ctx, id)
   if err != nil {
   oldOwner := device.Owner
   device.Owner = newOwner
   deviceJSON, err := json.Marshal(device)
   err = ctx.GetStub().PutState(id, deviceJSON)
   if err != nil {
   return oldOwner, nil
   resultsIterator, err := ctx.GetStub().GetStateByRange("", "")
```

```
if err != nil {
   return nil, err
}
defer resultsIterator.Close()
var devices []*Device
for resultsIterator.HasNext() {
   queryResponse, err := resultsIterator.Next()
   if err != nil {
      return nil, err
   }
   var device Device
   err = json.Unmarshal(queryResponse.Value, &device)
   if err != nil {
      return nil, err
   }/
   devices = append(devices, &device)
}
return devices, nil
```

IoT device Health Check and update Ledger:

# Invoke RecordDeviceHealthMetric function

peer chaincode invoke -o orderer.example.com:7050 -C mychannel -n mychaincode --peerAddresses peer0.org1.example.com:7051 --peerAddresses peer0.org2.example.com:7051 --tls --cafile \$ORDERER\_CA -waitForEvent -c '{"Args":["RecordDeviceHealthMetric", "device1", "0.75", "0.50", "1000"]}' // RecordDeviceHealthMetric function with arguments "device1", "0.75" (CPU utilization), "0.50" (memory usage), and "1000" (network bandwidth)

IoT device health check

}

# Query GetDeviceHealthMetrics function

peer chaincode query -C mychannel -n mychaincode -c '{"Args":["GetDeviceHealthMetrics", "device1"]}' //This command queries device health metrics for "device1" from the ledger.

This will work provided all identity checks are completed via HLF using X.509 certificates.

```
Sample device enrollment code.
const enrollment = await caClient.enroll({ enrollmentID: 'device1', enrollmentSecret: 'password' });
    const certificate = enrollment.certificate;
    const privateKey = enrollment.key.toBytes();
```

If unauthorized access is done for example in case of DDoS attack, return error, block transaction, don't update ledger and drop packets.

```
func (t *SensorChaincode) submitSensorData(stub shim.ChaincodeStubInterface, args []string) pb.Response {
    // Check if the correct number of arguments are provided
    if len(args) != 2 {
```

```
return shim.Error("Incorrect number of arguments. Expecting 3: SensorID, SensorData, ipaddress")
```

```
sensorID := args[0] // arguments on what the id is
  sensorData := \arg[1] //arguments on what data needs to be sent
sensorIpAddress := args[1] //arguments on checking the white list ip addresses.
  // Validate sensor data (e.g., format, range, etc.)
  // Implement your validation logic here
  // If unauthorized, return an error
  if !isAuthorized(sender) {
    return shim.Error("Unauthorized access. Transaction rejected.")
  }
  // If authorized, update the blockchain with sensor data
  err := stub.PutState(sensorID, []byte(sensorData))
  if err != nil {
    return shim.Error(fmt.Sprintf("Failed to submit sensor data: %s", err))
  }
  return shim.Success(nil)
}
Docker Images – to see all the images downloaded command -- docker images.
Docker inspect peerid for example id 32715a1fc99e
4 peers in 2 x iot devices have been created
dev-peer0.org2.example.com-basic 1.0.1-
650b7b4f5a8545d710651dc01edee8cf83518ef4b36a67a08be061ba14da653a-
c0a713c435d5298d7e406d76938453c6295ec064a3b830682335e59970b8be78
                                                                             latest 32715a1fc99e 3
hours ago 146MB
dev-peer0.org1.example.com-basic 1.0.1-
650b7b4f5a8545d710651dc01edee8cf83518ef4b36a67a08be061ba14da653a-
20086c6927e952735a27a90ceb7546bf364568aa2d1f2d3b0a8fde53dfe8f69d
                                                                           latest f945e70ceb23 3 hours
    146MB
ago
dev-peer0.org2.example.com-iotchannel 1.0.1-
c26839f4b62a92b2d4f61f32c752f584785b1319b9899c0206cf9b6406aec653-
d3b2f284144e06b7a5c02faf4a436294beac8107a1b170d9568c85c311085957 latest 929eafd081b5 5 hours
ago 146MB
dev-peer0.org1.example.com-iotchannel 1.0.1-
c26839f4b62a92b2d4f61f32c752f584785b1319b9899c0206cf9b6406aec653-
fb78d9a364cbc6e9dfac1f7a3cab9f186ef6ba4c04007e93ebe79acf4faee222 latest 68641a63b007 5 hours ago
146MB
Error response from daemon: could not choose an IP address to advertise since this system has multiple
addresses on interface enp0s3 (2a02:8085:a13f:d400:30f5:b382:f70e:5a01 and
2a02:8085:a13f:d400:f2b2:e6a6:b87b:77f8) - specify one with --advertise-addr
```

### **Appendix:**

Blocksim command to run python script based on input configuration file to produce metrics related to blockchain transactions. This would generate results based on input parameters that can be tweaked in the python files that comes with the GitHub package.

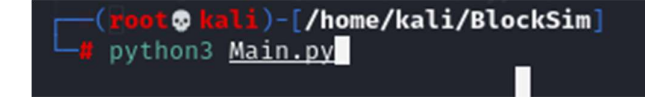

Blocksim tests

#### Sim bloc tools for simulation

https://github.com/dsg-titech/simblock?tab=readme-ov-file

**Blocksim** – Very Basic – base model, which displays results using a python script – Display results in Excel based on defined parameters. You can change parameters like how many nodes, time interval, delays, transaction sizes etc.

| . of Gate | 2 20            | I otal No. of Blocks | Blocks per Chain IV | Tax TX List Size | 1otal Transcations | Average Transacti | on Latency T<br>011113424 | ransaction Th           | roughput Sir<br>16857827 | nulation Duration (sec<br>9,9164153 |
|-----------|-----------------|----------------------|---------------------|------------------|--------------------|-------------------|---------------------------|-------------------------|--------------------------|-------------------------------------|
|           |                 |                      | LL                  |                  |                    |                   | 011110424                 |                         | 1003/02/                 |                                     |
|           | Gateway Node ID | Tx ID                | Sender Node I       | D Receive        | Node ID Tx C       | Creation Time     | Tx Recept                 | tion Time               | Tx Insert                | ion Time                            |
| 0         | а               | 27440685686          |                     | 1 a              |                    | 0.730312513       | 0.7                       | 30351295                | 0.73                     | 0586785                             |
| 1         | а               | 23124667614          |                     | 1 a              |                    | 1.037450632       | 1.0                       | 39979267                | 1.04                     | 0017038                             |
| 2         | a               | 58025658298          |                     | 1 a              |                    | 2.550591725       | 2.5                       | 5059 <mark>6747</mark>  | 2.55                     | 1229676                             |
| 3         | а               | 60018075161          |                     | 1 a              |                    | 3.465271415       | 3.4                       | 65584985                | 3.46                     | 6068182                             |
| 4         | a               | 63543793607          |                     | 1 a              |                    | 4.565362441       | 4.5                       | 65403302                | 4.58                     | 6081151                             |
| 5         | a               | 69178111606          |                     | 1 a              |                    | 5.113384424       | 5.                        | 11394751                | 5.11                     | 4829445                             |
| 6         | a               | 53052698521          |                     | 1 a              |                    | 6.711109043       | 6.7                       | 11449953                | 6.71                     | 8420705                             |
| 7         | a               | 31827579992          |                     | 1 a              |                    | 7.173056257       | 7.1                       | 73183076                | 7.17                     | 3549451                             |
| 8         | а               | 7582290679           |                     | 1 a              |                    | 8.259498639       | 8.2                       | 59863271                | 8.26                     | 0111099                             |
| 9         | a               | 10127613168          |                     | 1 a              |                    | 9.803035035       | 9.8                       | 03609065                | 9.80                     | 3929395                             |
| 10        | a               | 58556546935          |                     | 2 a              |                    | 0.756028451       | 0.                        | 75741081                | 0.75                     | 7742441                             |
| 11        | a               | 95828212620          |                     | 2 a              |                    | 1.333090824       | 1.3                       | 3 <mark>344</mark> 3723 | 1.33                     | 3858823                             |
| 12        | a               | 15648256448          |                     | 2 a              |                    | 2.84858609        | 2.8                       | 49944665                | 2.85                     | 0187733                             |
| 13        | a               | 3343080944           |                     | 2 a              |                    | 3.989483794       | 3.9                       | 90571687                | 3.99                     | 1436389                             |
| 14        | a               | 63611354039          |                     | 2 a              |                    | 4.214614243       | 4.2                       | 14673964                | 4.21                     | 4778563                             |
| 15        | a               | 74125809628          |                     | 2 a              |                    | 5.141426675       | 5.1                       | 43941021                | 5.15                     | 5730828                             |
| 16        | a               | 12104822736          |                     | 2 a              |                    | 6.915304673       | 6.9                       | 16090544                | 6.91                     | 6635084                             |
| 17        | a               | 87699028305          |                     | 2 a              |                    | 7.916848482       | 7.9                       | 17040383                | 7.92                     | 5296135                             |
| 18        | a               | 85664643852          |                     | 2 a              |                    | 8.520957433       | 8.5                       | 21062494                | 8.5                      | 2129558                             |